# Effacer ses données de navigation

Sur Google Chrome

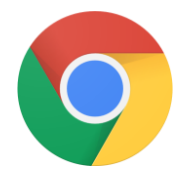

### 1. Ouvrir le menu en cliquant sur

:

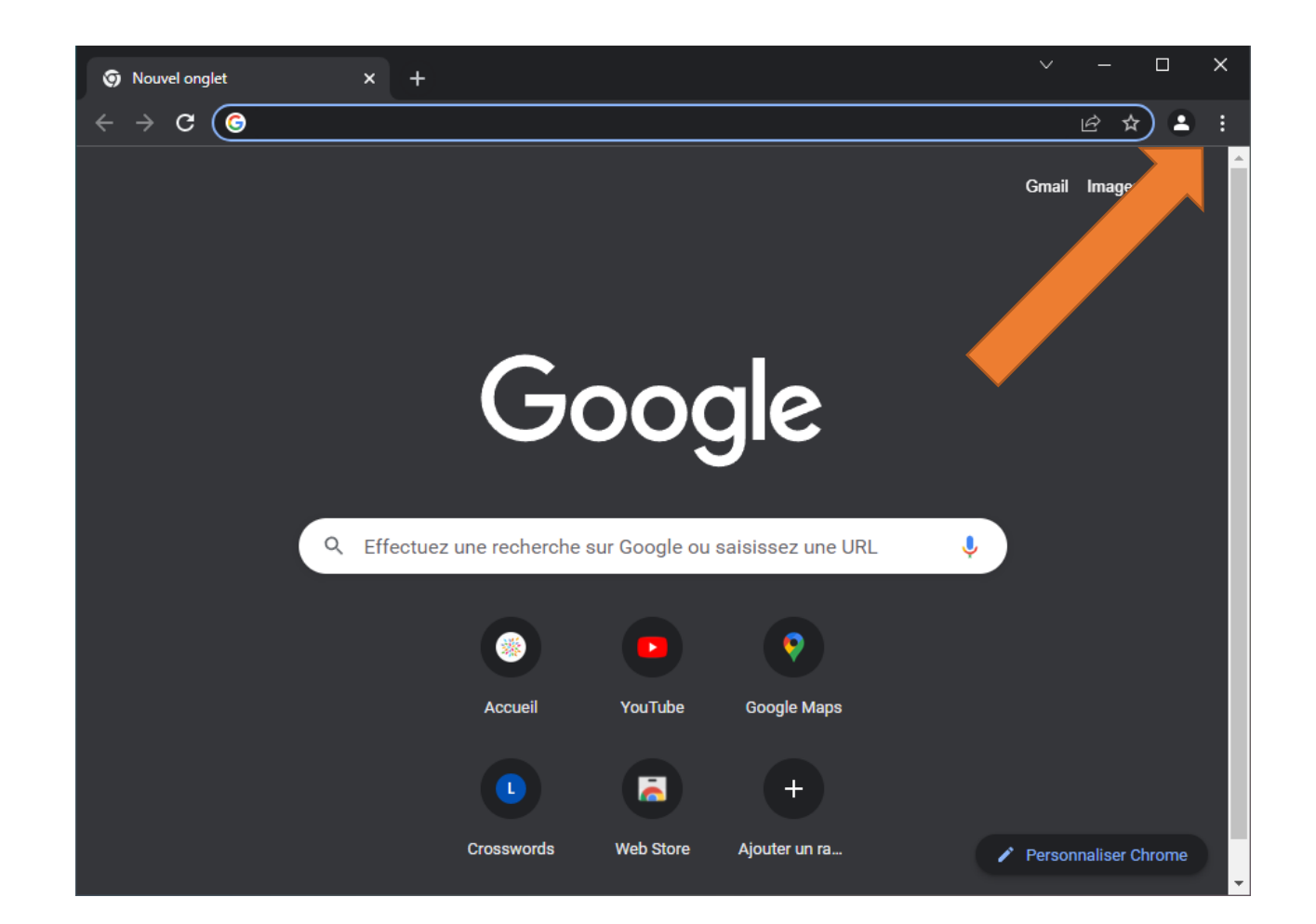

#### 2. Cliquer sur « Paramètres »

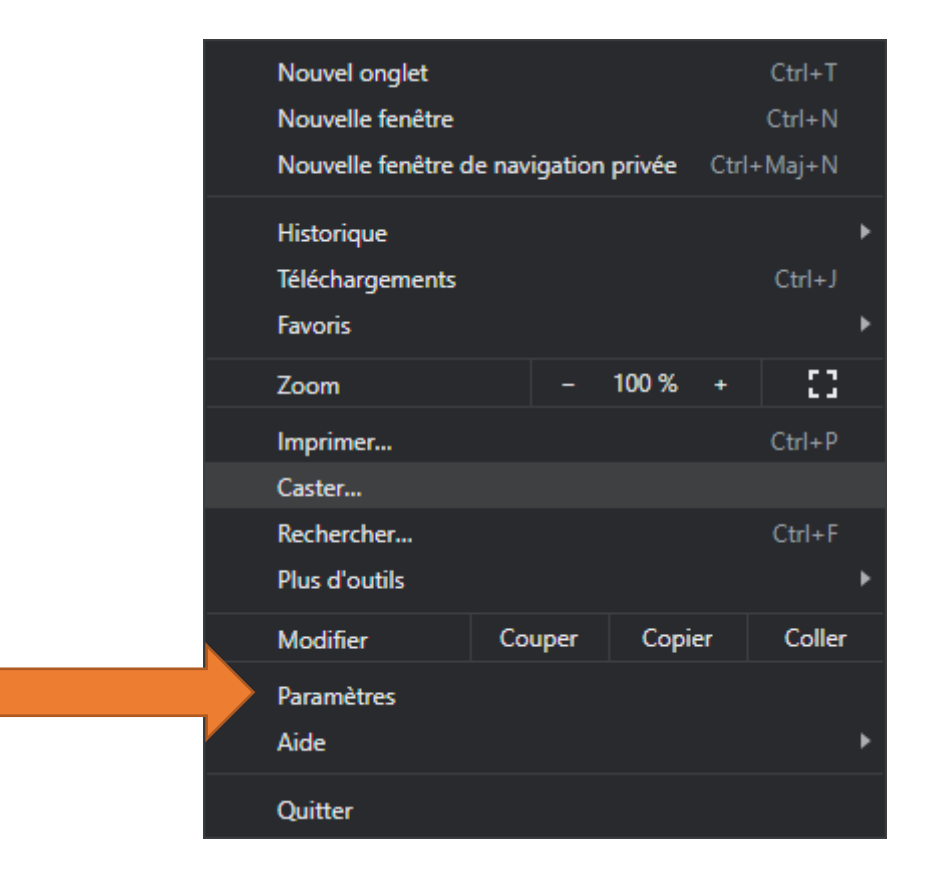

## 3. Ouvrir le menu en cliquant sur

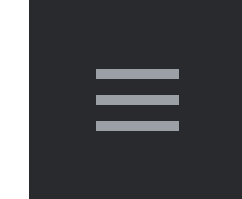

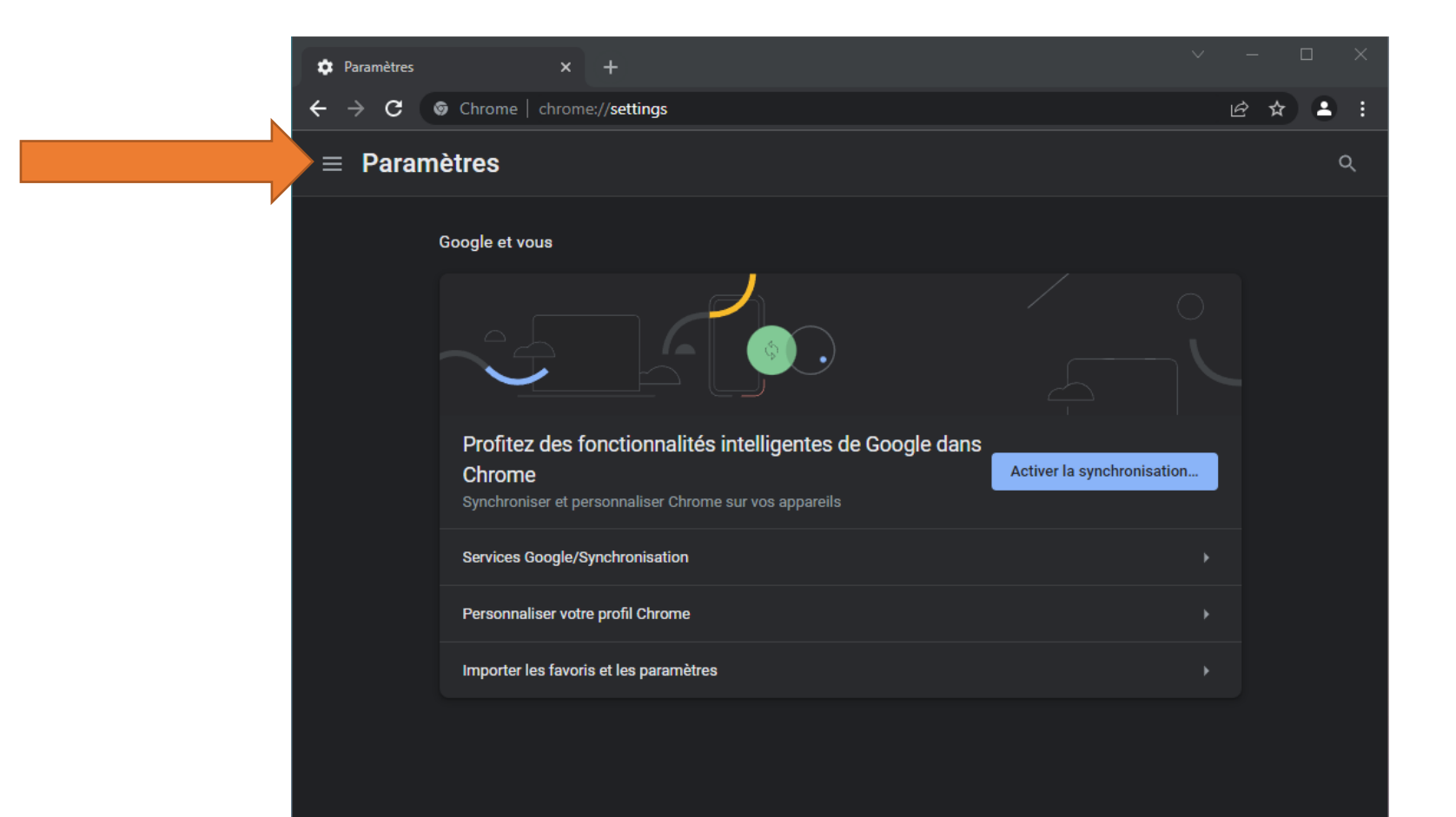

#### 4. Cliquer sur « Sécurité et confidentialité »

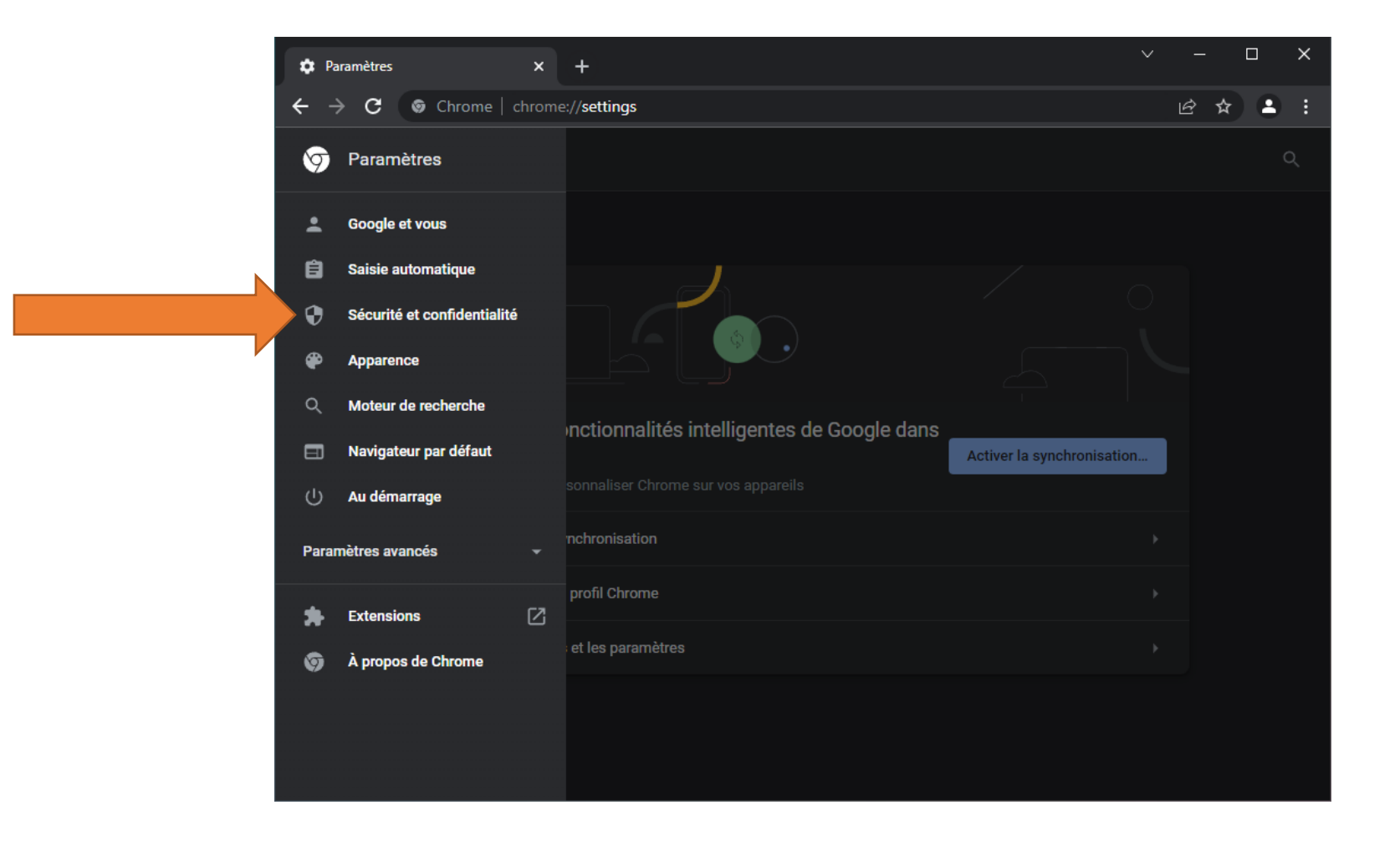

# 5. Cliquer sur « Effacer les données de navigation »

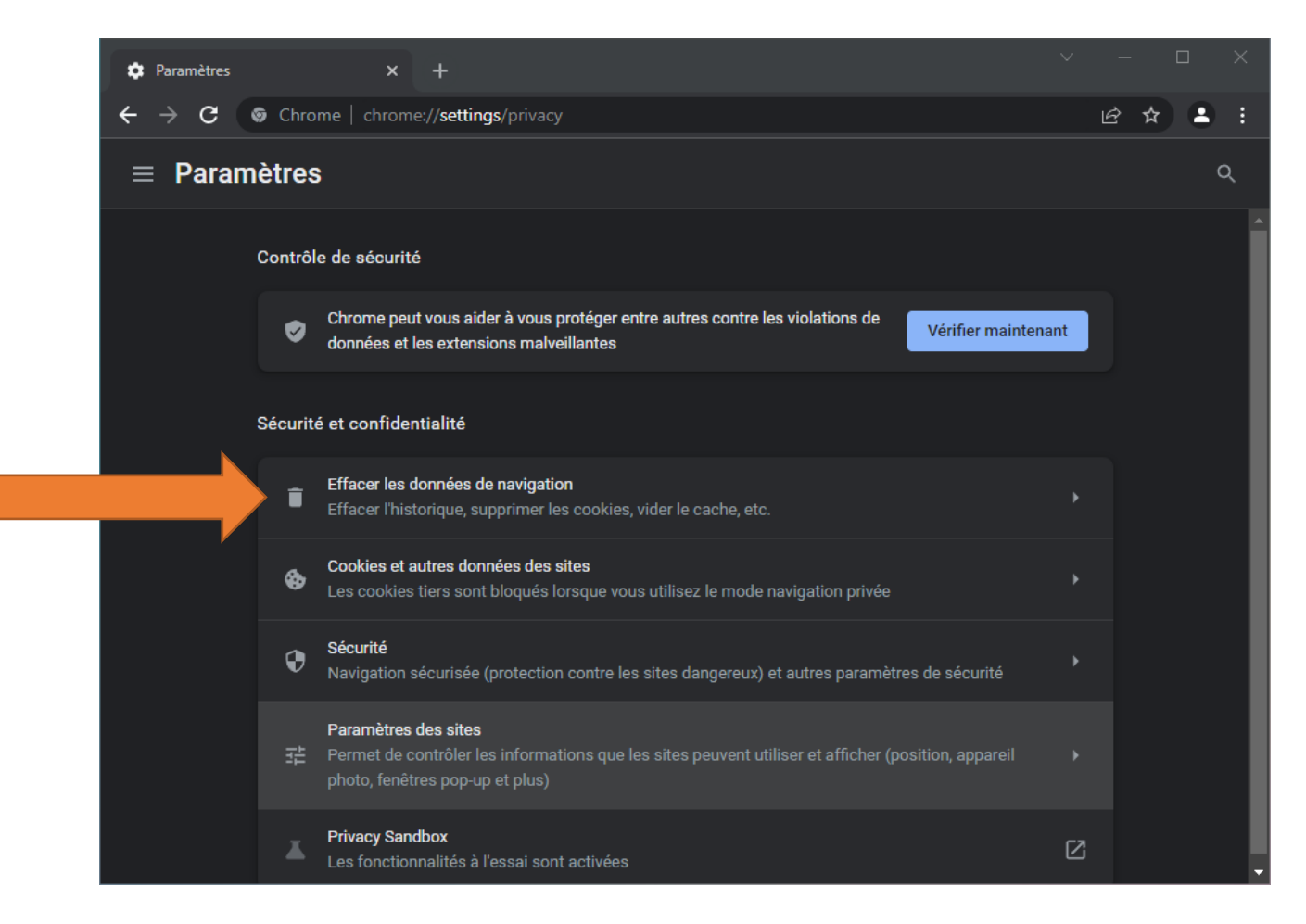

### 6. Effacer les données

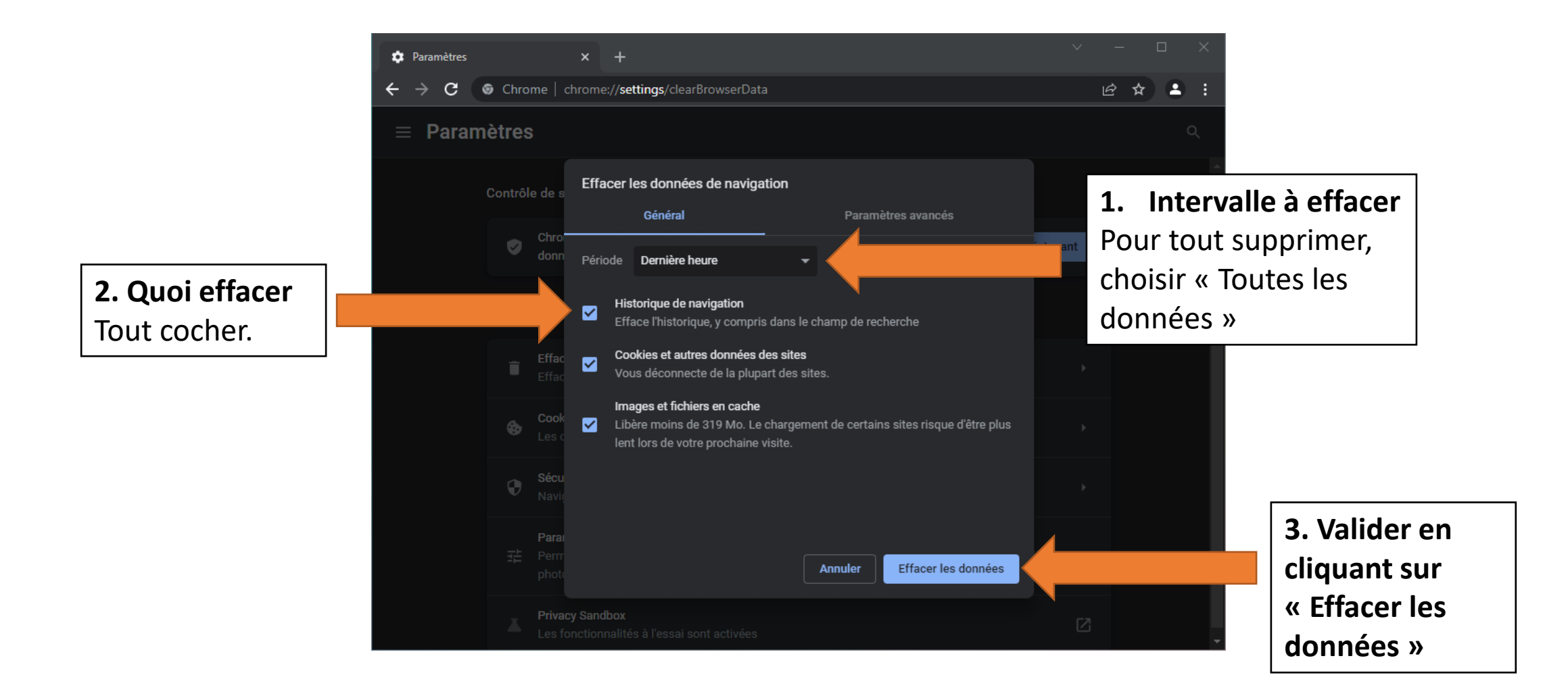